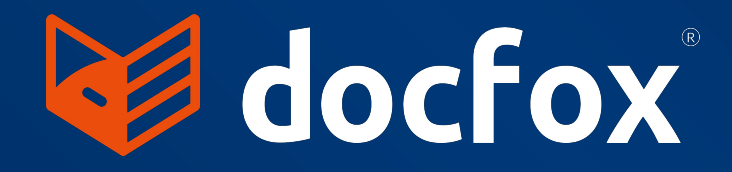

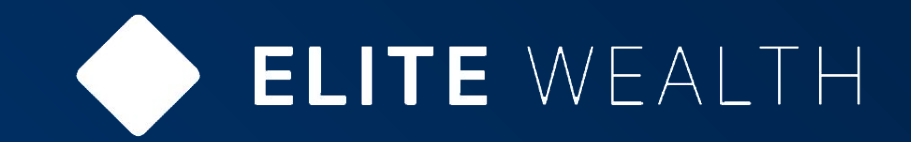

# Elite Wealth & DocFox Integration

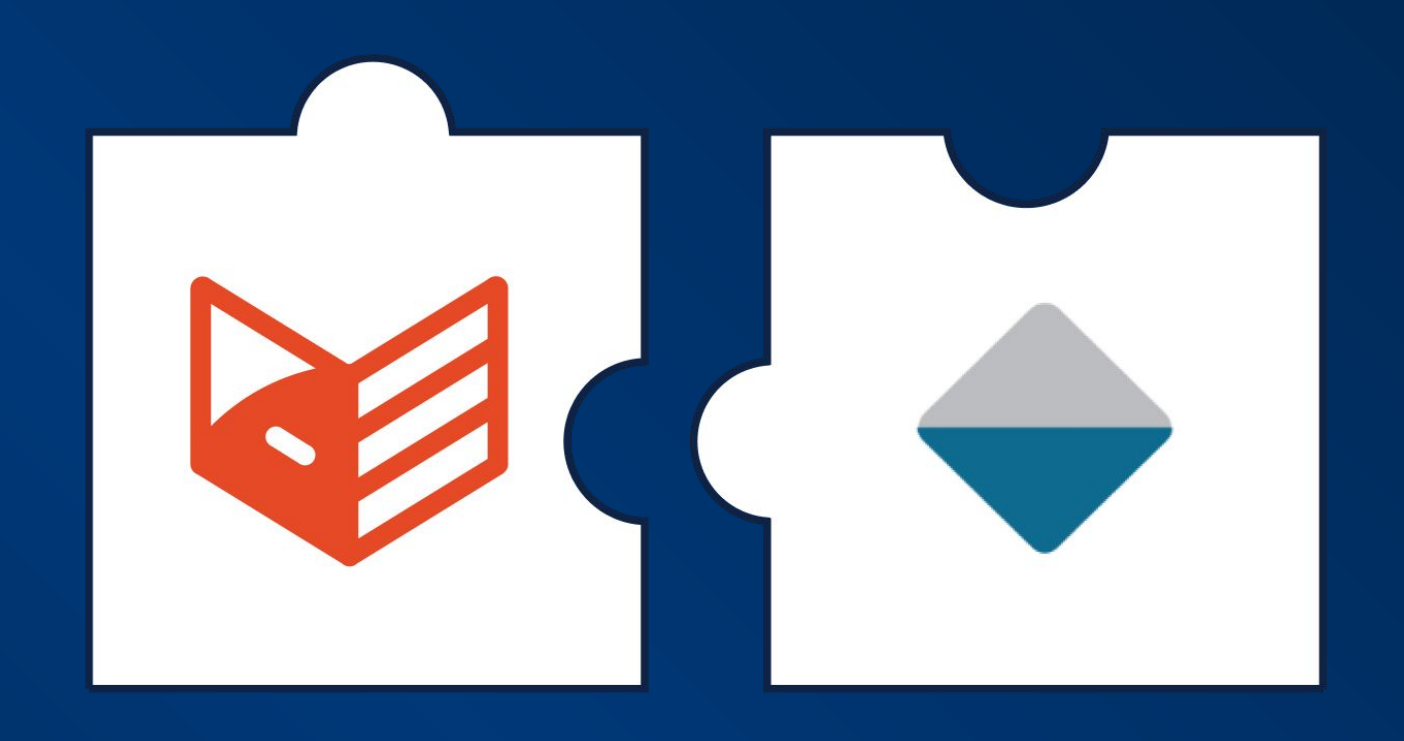

## Why have Elite Wealth & DocFox partnered?

As Accountable Institutions, Wealth & Asset Managers are required to comply with FICA. To simplify the onboarding and FICA process, DocFox and Elite Wealth have integrated their solutions.

FICA requires you to Know Your Client (KYC) by verifying their identity and assessing the risk of doing business with them, prior to commencing a business relationship.

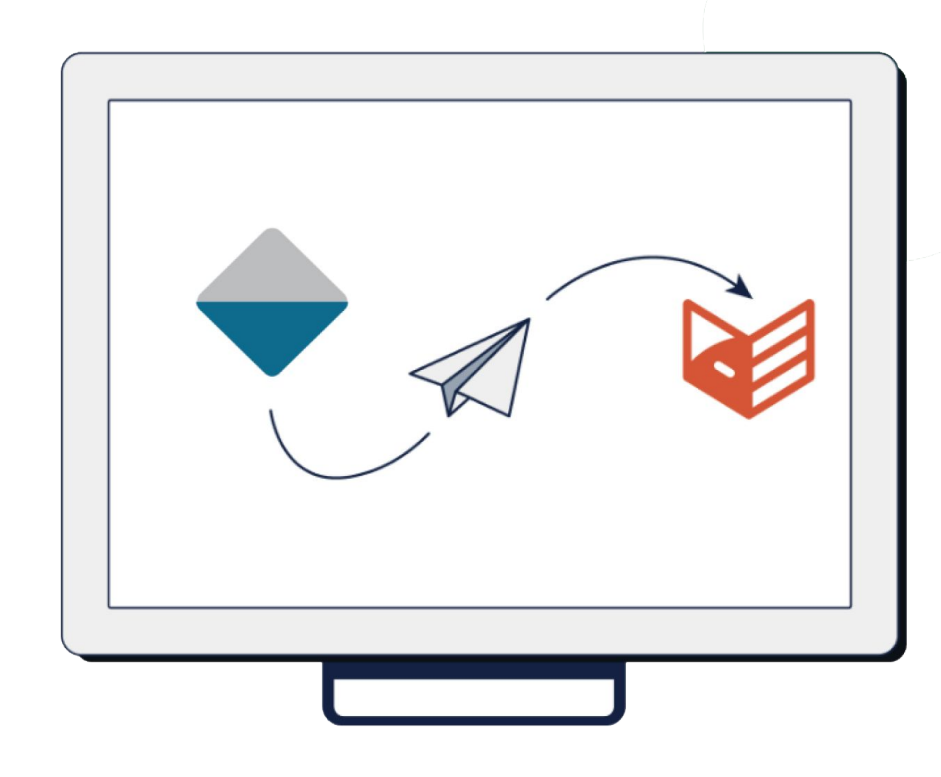

#### By Elite Wealth integrating with DocFox, we are speeding up the FICA process.

For more information on DocFox visit the website: <a href="http://www.docfox.co.za">www.docfox.co.za</a> / email: <a href="mailto:sales@docfox.co.za">sales@docfox.co.za</a> / email: <a href="mailto:sales@docfox.co.za">sales@docfox.co.za</a> / email: <a href="mailto:sales@docfox

![](_page_1_Picture_6.jpeg)

![](_page_1_Picture_7.jpeg)

## The Key Obligations in Terms of FICA Include:

- To **register** with the Financial Intelligence Centre (FIC)
- To appoint a **compliance officer**
- To develop, document, maintain and implement FICA's risk-based approach and internal processes consistent with obligations under FICA in terms of a Risk Management and Compliance Programme (RMCP)
- To establish and **verify the identity** of clients and **risk rate** clients accordingly
- To understand the **nature and purpose** of a transaction/relationship as well as source of funds
- To screen clients against sanctions watchlists, as well as screen for DPEPs, FPEPs and PIPs
- To keep records of business relationships and transactions
- To **report** receipts of cash above a prescribed amount to the FIC, which is currently a single **cash transaction over R49 999**
- To report suspicious transactions or activities to the FIC
- To offer compulsory FICA **training** to all employees

It is a legal requirement for Accountable Institutions to comply with FICA in order to deter, identify and report money laundering, terrorist and proliferation financing.

![](_page_2_Picture_12.jpeg)

![](_page_2_Picture_13.jpeg)

## DocFox is a system that provides:

![](_page_3_Figure_1.jpeg)

The Elite Wealth & DocFox integration saves time and effort, and streamlines the entire FICA / KYC process.

![](_page_3_Picture_3.jpeg)

![](_page_3_Picture_4.jpeg)

#### **Getting Started**

**STEP 1:** Contact DocFox & inform them that you are an Elite Wealth Customer

**STEP 2:** Once you have purchased DocFox, included in the onboarding process, DocFox will send a Secret Key which will enable you to integrate your DocFox system into your Elite Wealth system

![](_page_4_Figure_4.jpeg)

Your clients should initially get added to DocFox to kick off the FICA process. This includes the system automatically performing comprehensive watchlist and media screening against sanctions lists, DPEPs (Domestic Politically Exposed Persons), FPEPs (Foreign Politically Exposed Person) and PIPs (Prominent Influential Persons) lists.

Once FICA has been completed, import the party's details directly to Elite Wealth from the DocFox system. Eliminating the need to recapture information.

![](_page_4_Picture_7.jpeg)

![](_page_4_Picture_8.jpeg)

When logging in to Elite Wealth, go to the CLIENT INFO module.

| ELITE WEALTH                    | ELTE     |
|---------------------------------|----------|
| I want to run this application: | Sign out |
| Activity dechloard              |          |
| Work Portal                     |          |
| Client Info                     |          |
| Bulk reporting                  |          |
| Portfolio                       |          |
| Assets and Liabilities          |          |
| Budget                          |          |
| Business needs analysis         |          |
| Investment Planning             |          |
| Financial Calculators           |          |
| Implementation                  |          |
| Staff Info                      |          |
| Portfolio Allocation            |          |
| Risk return                     |          |
| Application Setup               |          |
| Tools                           |          |
| QlikView                        |          |
| FinaMetrica                     |          |
| Financial planning process      |          |

![](_page_5_Picture_3.jpeg)

![](_page_5_Picture_4.jpeg)

On the CLIENT INFO summary screen, you can search for an existing client, or create a new one

| = | • | ELITE WEALTH     | CLIENT        | PRACTICE        | SETUP                                                                                             |               |
|---|---|------------------|---------------|-----------------|---------------------------------------------------------------------------------------------------|---------------|
|   |   | HOME ACTIVITY DA | ASHBOARD WORK | PORTAL CLIENT I | NFO PORTFOLIO ASSETS & LIABILITIES BUDGET INVESTMENT PLANNING FINANCIAL CALCULATORS BNA IN        | IPLEMENTATION |
|   |   |                  |               |                 |                                                                                                   |               |
|   |   |                  |               | NEW CLIENT      | NEW RELATED ENTITY REPORTS PRE-DEFINED LISTS SMS                                                  |               |
|   |   |                  |               | (               | SEARCH                                                                                            |               |
|   |   |                  |               |                 | Include deleted entities? Include staff members?                                                  |               |
|   |   |                  |               |                 | <ul> <li>Include Portfolio relations?</li> <li>Show only clients and potential clients</li> </ul> |               |
|   |   |                  |               |                 |                                                                                                   |               |
|   |   |                  |               |                 |                                                                                                   |               |
|   |   |                  |               |                 |                                                                                                   |               |
|   |   |                  |               |                 |                                                                                                   |               |
|   |   |                  |               |                 |                                                                                                   |               |
|   |   |                  |               |                 |                                                                                                   |               |
|   |   |                  |               |                 |                                                                                                   |               |
|   |   |                  |               |                 |                                                                                                   |               |
|   |   |                  |               |                 |                                                                                                   |               |
|   |   |                  |               |                 |                                                                                                   |               |
|   |   |                  |               |                 |                                                                                                   |               |

![](_page_6_Picture_3.jpeg)

![](_page_6_Picture_4.jpeg)

Expand the menu on the left side of your screen and select "Import from DocFox" below the "Load new" menu item.

| ELITE WEALTH                                        | CLIENT PRACTICE                 | SETUP                                                          |                                         |
|-----------------------------------------------------|---------------------------------|----------------------------------------------------------------|-----------------------------------------|
| HOME ACTIVITY                                       | DASHBOARD WORK PORTAL CLIENT IN | FO PORTFOLIO ASSETS & LIABILITIES BUDGET INVESTMENT PLANNING F | INANCIAL CALCULATORS BNA IMPLEMENTATION |
|                                                     |                                 |                                                                |                                         |
| Select                                              |                                 |                                                                |                                         |
| ✓ Load new                                          | NEW CLIENT                      | NEW RELATED ENTITY REPORTS PRE-DEFINED LISTS                   | SMS                                     |
| Client                                              |                                 | SEADCH                                                         |                                         |
| Related entity                                      | L                               |                                                                |                                         |
| Import from DocFox                                  |                                 | ☐ Include deleted entities?                                    |                                         |
| Import from Glacier Intermediary CRM                |                                 | ☐ Include Portfolio relations?                                 |                                         |
| <ul> <li>Interactions and correspondence</li> </ul> |                                 | Show only clients and potential clients                        |                                         |
| Work                                                |                                 |                                                                |                                         |
| Planning process                                    |                                 |                                                                |                                         |
| ∧ Documents                                         |                                 |                                                                |                                         |
| Document templates                                  |                                 |                                                                |                                         |
| <ul> <li>Client info</li> </ul>                     |                                 |                                                                |                                         |
| ^ Portfolio                                         |                                 |                                                                |                                         |
| Assets and liabilities                              |                                 |                                                                |                                         |
| Budget                                              |                                 |                                                                |                                         |
| <ul> <li>Financial planning</li> </ul>              |                                 |                                                                |                                         |
| Language: English 🗸                                 |                                 |                                                                |                                         |
|                                                     |                                 |                                                                |                                         |

![](_page_7_Picture_3.jpeg)

![](_page_7_Picture_4.jpeg)

To import your client's details from DocFox, we need to link the client using either their ID, passport, registration number or enterprise ID.

| = 🔶 E            | ELITE    | WEALTH           | <b>CLIENT</b> | PRACTICE         | SETUP               |                                                                    | ELÎTE             |
|------------------|----------|------------------|---------------|------------------|---------------------|--------------------------------------------------------------------|-------------------|
|                  |          | HOME ACTIVITY DA | SHBOARD WORK  | PORTAL CLIENT IN | FO PORTFOLIO ASSETS | S & LIABILITIES BUDGET INVESTMENT PLANNING FINANCIAL CALCULATORS B | IA IMPLEMENTATION |
| Find an entity o | on DocFo | K                |               |                  |                     |                                                                    |                   |
|                  |          |                  |               |                  | Search type         | National Identity Document                                         |                   |
|                  |          |                  |               |                  | Search by           |                                                                    |                   |
|                  |          |                  |               |                  |                     | SEARCH                                                             |                   |
|                  |          | L                |               |                  |                     |                                                                    |                   |

#### By entering a valid identification number, you will unlock the SEARCH button.

|   | ELITE WEALTH           | CLIENT          | PRACTICE            | SETUP                    | ELTE<br>WEALTH-SOLUTIONS                                                          |
|---|------------------------|-----------------|---------------------|--------------------------|-----------------------------------------------------------------------------------|
|   | HOME ACTIVITY          | Y DASHBOARD WOR | K PORTAL CLIENT INF | O PORTFOLIO ASSETS       | & LIABILITIES BUDGET INVESTMENT PLANNING FINANCIAL CALCULATORS BNA IMPLEMENTATION |
| F | nd an entity on DocFox |                 |                     |                          |                                                                                   |
|   |                        |                 |                     | Search type              | National Identity Document                                                        |
|   |                        |                 |                     | Search by                | 8308075800085                                                                     |
|   |                        |                 |                     | (                        | SEARCH                                                                            |
|   |                        |                 |                     | Search type<br>Search by | National Identity Document<br>8308075800085<br>SEARCH                             |

![](_page_8_Picture_5.jpeg)

![](_page_8_Picture_6.jpeg)

The first table reflects the basic information related to the client loaded on the DocFox platform, while the second table indicates any information captured on the Elite Wealth system. The second table will not display any details until the import takes place or details have been captured without an import.

| Ξ                        | ELITE WEALTH CLIENT PRACTICE SETUP                                                                                                    |                     |                          |                 |                           |                       |  |                  |                                            |                           |         | -              |  |
|--------------------------|----------------------------------------------------------------------------------------------------|---------------------|--------------------------|-----------------|---------------------------|-----------------------|--|------------------|--------------------------------------------|---------------------------|---------|----------------|--|
|                          | HOME ACTIVITY DASHBOARD WORK PORTAL CLIENT INFO PORTFOLIO ASSETS & LIABILITIES BUDGET INVESTMENT PLANNING FINANCIAL CALCULATORS BNA IMPLEMENTATION |                     |                          |                 |                           |                       |  |                  |                                            |                           |         |                |  |
| Find                     | Find an entity on DocFox                                                                                                    |                     |                          |                 |                           |                       |  |                  |                                            |                           |         |                |  |
| Do                       | DocFox Elite Wealth                                                                                                    |                     |                          |                 |                           |                       |  |                  |                                            |                           |         |                |  |
|                          | Client number                                                                                                    | ID<br>nu            | number, passport<br>mber | or registration | Name / registered<br>name | Entity type           |  | Client<br>number | ID number, passport or registration number | Name / registered<br>name | Advisor | Entity<br>type |  |
|                          | 4a4f2dae-1c41-41ff-b06                                                                                                    | of-05e9bfc715a8 830 | 8075800085               |                 | John De Castro            | South African Citizen |  |                  |                                            |                           |         |                |  |
| CREATE NEW CLIENT CANCEL |                                                                                                    |                     |                          |                 |                           |                       |  |                  |                                            |                           |         |                |  |
|                          |                                                                                                    |                     |                          |                 |                           |                       |  |                  |                                            |                           |         |                |  |

![](_page_9_Picture_3.jpeg)

![](_page_9_Picture_4.jpeg)

Tick the box next to the client/entity in the DocFox table and click on the CREATE A NEW CLIENT button below the table.

| ≡    |                                                                                                    | ELITE          | WEALTH           | CLIENT                        | PRACTICE        | SETUP                     |                       |                  |                                            | E                         | T E     | -              |  |  |
|------|----------------------------------------------------------------------------------------------------|----------------|------------------|-------------------------------|-----------------|---------------------------|-----------------------|------------------|--------------------------------------------|---------------------------|---------|----------------|--|--|
|      | HOME ACTIVITY DASHBOARD WORK PORTAL CLIENT INFO PORTFOLIO ASSETS & LIABILITIES BUDGET INVESTMENT PLANNING FINANCIAL CALCULATORS BNA IMPLEMENTATION |                |                  |                               |                 |                           |                       |                  |                                            |                           |         |                |  |  |
| Find | Find an entity on DocFox                                                                                                    |                |                  |                               |                 |                           |                       |                  |                                            |                           |         |                |  |  |
| Do   | DocFox Elite Wealth                                                                                                    |                |                  |                               |                 |                           |                       |                  |                                            |                           |         |                |  |  |
|      | Client r                                                                                                    | number         |                  | ID number, passport<br>number | or registration | Name / registered<br>name | Entity type           | Client<br>number | ID number, passport or registration number | Name / registered<br>name | Advisor | Entity<br>type |  |  |
|      | 4a4f2dae                                                                                                    | e-1c41-41ff-b0 | 06f-05e9bfc715a8 | 8308075800085                 |                 | John De Castro            | South African Citizen |                  |                                            |                           |         |                |  |  |
|      | CREATE NEW CLIENT CANCEL                                                                                                    |                |                  |                               |                 |                           |                       |                  |                                            |                           |         |                |  |  |
|      |                                                                                                    |                |                  |                               |                 |                           |                       |                  |                                            |                           |         |                |  |  |

![](_page_10_Picture_3.jpeg)

![](_page_10_Picture_4.jpeg)

This will open a client-capturing Wizard that pre-populates information retrieved from DocFox. You can capture any additional details for your client. Take note that the compulsory fields will be indicated in red and need to be completed to save the client/entity to the Elite Wealth system.

|                         |                          | <br> |  | <br> |  |
|-------------------------|--------------------------|------|--|------|--|
|                         | CREATE NEW CLIENT CANCEL |      |  |      |  |
| OFFICE USE              |                          |      |  |      |  |
|                         | John De Castro           |      |  |      |  |
| Status                  | Client v                 |      |  |      |  |
| Company                 | My Company B 🗸           |      |  |      |  |
| Office                  | My Office B 🗸            |      |  |      |  |
| Class                   | N/A v                    |      |  |      |  |
| Tags                    | ADD                      |      |  |      |  |
| PERSONAL DETAIL         | LS                       |      |  |      |  |
|                         | John De Castro           |      |  |      |  |
| Title                   | Mr v                     |      |  |      |  |
| Gender                  | Male v                   |      |  |      |  |
| Surname                 | De Castro                |      |  |      |  |
| First Names             | John                     |      |  |      |  |
| Initials                | J                        |      |  |      |  |
| Nick Name               |                          |      |  |      |  |
| Maiden Name             |                          |      |  |      |  |
| Nationality             | South African 🗸          |      |  |      |  |
| Country of birth        | South Africa 🗸           |      |  |      |  |
| Place of birth          |                          |      |  |      |  |
| Country of residence    | South Africa 🗸           |      |  |      |  |
| South African ID Number | 8308075800085            |      |  |      |  |
| Date of Birth           | 07/08/1983               |      |  |      |  |
| Passport Number         |                          |      |  |      |  |
| Home Language           | English v                |      |  |      |  |
| Correspondence Language | English v                |      |  |      |  |
| Marital Status          | Unknown                  |      |  |      |  |
| Marital Date            | dd/mm/yyyy               |      |  |      |  |
| Informal Salutation     |                          |      |  |      |  |
| Formal Salutation       | Mr J De Castro           |      |  |      |  |
|                         | 1. J                     |      |  |      |  |

![](_page_11_Picture_3.jpeg)

![](_page_11_Picture_4.jpeg)

You can add additional details by clicking on NEW and selecting the relevant option from the dropdown list. To remove details, simply click on the blue x located at the top left of the relevant section.

| CONTACT DETA       | AILS               |                       |
|--------------------|--------------------|-----------------------|
| Addresses          |                    | John De Castro        |
|                    |                    |                       |
|                    | ×                  | Residential           |
|                    | Addressee:         | John De Castro        |
|                    | AddressLine 1      | Long St               |
|                    | AddressLine 2      |                       |
|                    | Suburb             | Cape Town City Centre |
|                    | City               | Cape Town             |
|                    | Postal code        |                       |
|                    | Country            | south Africa V        |
|                    |                    |                       |
|                    |                    |                       |
| Emails             |                    |                       |
|                    | ×                  | ffice v               |
|                    | Email jo           | hn@mail.com           |
|                    | Preferred email?   |                       |
|                    | NEW                |                       |
|                    |                    |                       |
| Telephones & Skype |                    |                       |
|                    | ×                  | Cell phone ~          |
|                    | Country            | South Africa V        |
|                    | Number / Skype nar | ne 27822222222        |
|                    | Notes              |                       |
|                    | NEW                | ~                     |
|                    |                    |                       |

![](_page_12_Picture_3.jpeg)

![](_page_12_Picture_4.jpeg)

The last section on the wizard indicates the compulsory fields in red. You need to add the details for at least one client review, you must indicate the staff relation to the client (take note that one of the roles need to be an advisor role) and you need to specify the lead provider type from the dropdown list.

|                    |                                                                       | Review start date            | Frequency  |
|--------------------|-----------------------------------------------------------------------|------------------------------|------------|
| Type here          |                                                                       | dd/mm                        |            |
|                    | )                                                                     |                              |            |
| STAFF RELATIONS    | ;                                                                     |                              |            |
|                    | J                                                                     | ohn De Castro                |            |
|                    | Please load one advisor role for<br>Please select the role that you w | ill have towards the n       | ew client. |
|                    | NEW Role                                                              | ole towards the client:<br>~ |            |
|                    | Staff member                                                          | ~                            |            |
|                    |                                                                       |                              |            |
| LEAD PROVIDER      |                                                                       |                              |            |
| Lead provider type |                                                                       | ohn De Castro                |            |
| Ctaff asla         |                                                                       |                              |            |
| Referred by        |                                                                       |                              |            |
| Referral date      | 26/03/2023                                                            |                              |            |
| Notes              |                                                                       |                              | li.        |
|                    |                                                                       |                              |            |
|                    |                                                                       |                              |            |

![](_page_13_Picture_3.jpeg)

![](_page_13_Picture_4.jpeg)

Once you have completed the details for the client/entity, click on the SAVE button at the bottom of the screen to create the client/entity.

| CLIENT                   | REVIEWS       |             |              |          |                    |                   |        |         |           |  |  |
|--------------------------|---------------|-------------|--------------|----------|--------------------|-------------------|--------|---------|-----------|--|--|
| •                        | Description   | Description |              |          |                    | Review start date |        |         | Frequency |  |  |
| ×                        | Client review |             |              |          | 01/06              |                   | Bi-anr | nually  | ~         |  |  |
|                          | Type here     |             |              |          | dd/mm              |                   |        |         | ~         |  |  |
| STAFF                    | RELATIONS     |             |              |          |                    |                   |        |         |           |  |  |
|                          |               |             |              |          | John De Cast       | ro                |        |         |           |  |  |
|                          |               |             | Role         | Your ow  | n role towards t   | he client:        |        |         |           |  |  |
|                          |               |             |              | Admin    |                    |                   |        |         |           |  |  |
|                          |               |             | Staff member | Support  | t Support          |                   |        | <u></u> |           |  |  |
|                          |               | ×           | Role         | Financia | al adviser         |                   |        | ~       |           |  |  |
|                          |               |             | Staff member | 1 Finan  | cial Advisor 1     |                   |        | ~       |           |  |  |
|                          |               |             |              |          | 20]                |                   |        |         |           |  |  |
|                          |               | NEW         | Role         | [ Plea   | ase select an entr | y-] ~             |        |         |           |  |  |
|                          |               |             | Staff membe  | r        |                    | ~                 |        |         |           |  |  |
|                          |               |             |              |          |                    |                   |        |         |           |  |  |
|                          |               |             |              |          |                    |                   |        |         | _         |  |  |
| LEAD                     | PROVIDER      |             |              |          |                    |                   |        |         |           |  |  |
|                          |               |             |              | _        | John De Castr      | 0                 |        |         |           |  |  |
| Lead provi               | der type      | None        |              | ~        |                    |                   |        |         |           |  |  |
| Staff role<br>Referred b | v             |             |              |          |                    |                   |        |         |           |  |  |
| Referral da              | ate           | 26/03/      | 2023         |          |                    |                   |        |         |           |  |  |
|                          |               |             |              |          |                    |                   |        |         |           |  |  |
| Notes                    |               |             |              |          |                    |                   |        |         |           |  |  |
|                          |               |             |              |          |                    |                   | 11.    |         |           |  |  |
|                          |               |             |              |          |                    |                   |        |         |           |  |  |
|                          |               |             | SAVE         |          | CANCEL             |                   |        |         |           |  |  |
|                          |               |             | Contra       |          | - ALCEL            |                   |        |         |           |  |  |

![](_page_14_Picture_3.jpeg)

![](_page_14_Picture_4.jpeg)

You will be directed to the CLIENT INFO summary screen. From here you can navigate to the rest of the Elite Wealth system and work on your client.

| E 📥 ELITE WE                 | CLIENT PRACTICE SETUP                                                               |                                                                                                 | ELÎTE                      |
|------------------------------|-------------------------------------------------------------------------------------|-------------------------------------------------------------------------------------------------|----------------------------|
| ном                          | ACTIVITY DASHBOARD WORK PORTAL CLIENT INFO PORTFOLIO ASSETS & LIABIL                | ITIES BUDGET INVESTMENT PLANNING FINANCIAL CALCULATORS BNA IMPLEMEN                             | WEALTN-BOLUTIONS<br>TATION |
| Summary info for John De Cas | o (DEMOB/1/1980) / Client / My Company B                                            |                                                                                                 |                            |
|                              | SELECT ENTITY NEW CLIENT NEW RELAT                                                  | TED ENTITY PRE-DEFINED LISTS SMS                                                                |                            |
|                              | Summary Personal Office Relationships Contact Other                                 | Compliance Work Interactions Notes Reports Setup tags                                           | _                          |
|                              | Client update verd                                                                  | Sion PRINT                                                                                      |                            |
|                              | PERSONAL DETAILS                                                                    |                                                                                                 |                            |
|                              | Entity ID 34a376a7-e641-4e84-8668-138af3c9bd25                                      | Entity type Natural person                                                                      |                            |
|                              | Company My Company B                                                                | Office My Office B                                                                              |                            |
|                              | External ID 1<br>Surname / registered name De Castro                                | External ID 2<br>Initials J                                                                     |                            |
|                              | First name John                                                                     | Nick name                                                                                       |                            |
|                              | Home language English C4                                                            | orrespondence language English                                                                  |                            |
|                              | Marital status Unknown<br>Maiden name                                               | Occupation                                                                                      |                            |
|                              | Nationality South African                                                           | Ethnic grouping Unknown                                                                         |                            |
|                              | Passport / identification number<br>Age 39                                          | ID / Registration number 8308075800085<br>Driving licence number                                |                            |
|                              | Driving licence issue date Dr                                                       | riving licence expiry date                                                                      |                            |
|                              | FinaMetrica score                                                                   | Risk tolerance                                                                                  |                            |
|                              | Deceased?                                                                           | Risk profile<br>Risk rating                                                                     |                            |
|                              | Client level mandate                                                                | Risk rating date                                                                                |                            |
|                              |                                                                                     | Risk rating renewal date<br>Class N/A                                                           |                            |
|                              | TAG(S) COMPLIANCE STATUS                                                            |                                                                                                 |                            |
|                              | Show history                                                                        |                                                                                                 |                            |
|                              | Status Effective date Co                                                            | onfirmed by Confirmed on Months                                                                 |                            |
|                              | BANK AND TAX DETAILS                                                                |                                                                                                 |                            |
|                              | Bank name Account type Account number Branch Branch code Car                        | rd type                                                                                         |                            |
|                              | Tax number Provisional tax payer Tax rate Foreign tax number Foreign                | n tax registration country                                                                      |                            |
|                              | 0 %                                                                                 |                                                                                                 |                            |
|                              | LAST INTERACTION AND NOTES<br>No interactions have yet been loaded for this entity. |                                                                                                 |                            |
|                              | CONTACT DETAILS                                                                     | STAFF RELATIONSHIPS                                                                             |                            |
|                              | Telephone number type Full telephone number Extension Notes Last                    | modified on Last modified by Name of staff member Staff role                                    |                            |
|                              | Cell phone +27 278 222 22222 26/03                                                  | /2023 20:44:31 Support Support 1 Financial Advisor 1 Financial adviser<br>Support Support Admin |                            |
|                              | EMail type EMail address Last modified on Last modified by E-m.                     | ail here? ENTITY RELATIONSHIPS                                                                  |                            |
|                              | Office john@mail.com 🗣 26/03/2023 20:44:31 Support Support                          | No related entities loaded.                                                                     |                            |
|                              | Address type Address Last modified on Last modified by                              | Mail here?                                                                                      |                            |
|                              | Residential John De Castro 26/03/2023 20:44:31 Support Support Long St              |                                                                                                 |                            |
|                              | Cape Town City Centre<br>Cape Town                                                  |                                                                                                 |                            |
|                              | 8000<br>South Africa                                                                |                                                                                                 |                            |
|                              |                                                                                     |                                                                                                 | 1.                         |

![](_page_15_Picture_3.jpeg)

![](_page_15_Picture_4.jpeg)

#### Contact Details for DocFox

#### 🗞 010 140 3580

#### **Sales**

Want to see what DocFox can do for you? <u>Request a live demo</u> or get in touch via sales@docfox.co.za

#### Support

Need some assistance from support? Chat live within the app or contact support@docfox.co.za

#### www.docfox.co.za

![](_page_16_Picture_7.jpeg)

![](_page_17_Picture_0.jpeg)

© 2024 DocFox Africa. All rights reserved